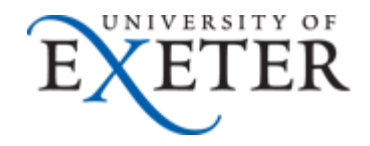

## How to update your Outlook signature.

If you use Outlook to access your email on a University Windows computer then you should now be able to include the new signature that will update the banner on your signature automatically and apply by default the University's recommended signature

## Contents

| 1. | Updating signature in Outlook 2013: | 2 |
|----|-------------------------------------|---|
|    |                                     |   |

## **1.** Updating signature in Outlook 2013:

Once you opened Outlook:

- 1. Click on "File" and click "Options"
- 2. Click on "Mail" and Then Signatures

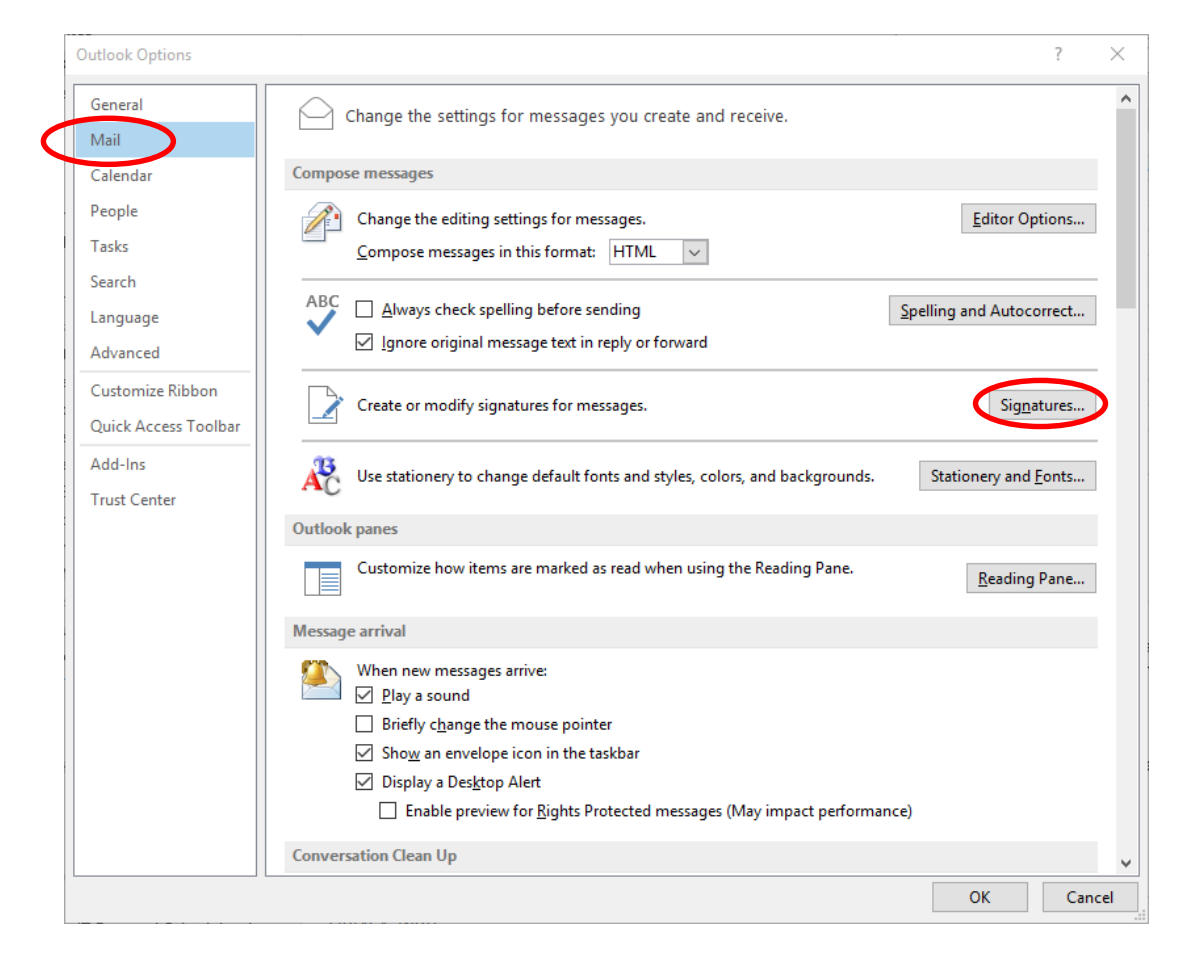

3. Select "UniversitySignature" and in the box below update the details as necessary and select to use as your default signature for "New messages" and "Replies/forwards" as required before clicking OK twice to confirm.

| mail Signature Personal Stationen          |                                   |
|--------------------------------------------|-----------------------------------|
| Ersonal Stationery                         |                                   |
| le <u>c</u> t signature to edit            | Choose default signature          |
|                                            | E-mail account: @exeter.ac.uk     |
| UniversitySignature                        | New messages; (none)              |
|                                            |                                   |
|                                            | Replies/ <u>T</u> orwards: (none) |
|                                            |                                   |
| Delete New Save                            | Rename                            |
| li <u>t</u> signature                      |                                   |
|                                            |                                   |
|                                            |                                   |
|                                            |                                   |
| Job Title                                  |                                   |
| University of Exeter                       |                                   |
| Ext:                                       |                                   |
| www.exeter.ac.uk                           |                                   |
| Building name, Address line 1, Address lin | ne 2, City, County, Postcode      |
|                                            |                                   |
|                                            |                                   |
|                                            |                                   |
| UNIVERSITY OF                              |                                   |

4. The new signature should then be applied to your emails and the banner highlighted will then be updated centrally when it changes.

|                                             | 5 ে ↑                                           | ψ =                                                |                        | Untit                       | ed - Message (HTML                                                          | .)                         | <b>~ (7</b>                                                                    | )                           | ? 🗹 –                | D X |
|---------------------------------------------|-------------------------------------------------|----------------------------------------------------|------------------------|-----------------------------|-----------------------------------------------------------------------------|----------------------------|--------------------------------------------------------------------------------|-----------------------------|----------------------|-----|
| FILE                                        | MESSAGE                                         | INSERT                                             | OPTIONS                | FORMAT TEX                  | T REVIEW                                                                    |                            |                                                                                |                             |                      |     |
| Paste                                       | Calibri<br>B <u>IU</u><br>ab <mark>r A</mark>   | •     11       •     =       •     =       •     = | · A A<br>· Æ ÷≡<br>· ≪ | Address Check<br>Book Names | <ul> <li>Attach File</li> <li>Attach Item •</li> <li>Signature •</li> </ul> | Assign<br>Policy *         | <ul> <li>Follow Up -</li> <li>High Important</li> <li>Low Important</li> </ul> | ice<br>Zoon                 | n Apps for<br>Office |     |
| Clipboard 🗔                                 |                                                 | Basic Text                                         | Ea.                    | Names                       | Include                                                                     |                            | Tags                                                                           | r⊒ Zoon                     | n Apps               | ^   |
| From - Example @exeter.ac.uk                |                                                 |                                                    |                        |                             |                                                                             |                            |                                                                                |                             |                      |     |
| Send                                        | То                                              |                                                    |                        |                             |                                                                             |                            |                                                                                |                             |                      |     |
|                                             | Cc                                              |                                                    |                        |                             |                                                                             |                            |                                                                                |                             |                      |     |
|                                             | Subject                                         |                                                    |                        |                             |                                                                             |                            |                                                                                |                             |                      |     |
| Universii<br>Ext: 0000<br>www.ex<br>Example | ty of Exeter<br>)<br>eter.ac.uk<br>Building, Ex | ample Addre                                        | ess Line 1,            | Example City, Ex            | kample Postcode                                                             |                            |                                                                                |                             |                      |     |
| 10                                          | NIVERSITY                                       | OF                                                 |                        |                             |                                                                             |                            |                                                                                |                             |                      |     |
| EX                                          | ETE                                             | R                                                  |                        |                             |                                                                             |                            |                                                                                |                             |                      |     |
|                                             |                                                 |                                                    |                        |                             |                                                                             | 00.00                      |                                                                                |                             |                      |     |
| This email<br>under appl                    | and any attac<br>icable legislati               | hment may cont<br>ion. It is intende               | tain informat          | tion that is confiden       | tial, privileged, or subj                                                   | ect to copy                | yright, and which ma                                                           | y be exempt                 | from disclosur       | e   |
| accornine.                                  | nts immediatel                                  | y. The Universit                                   | y will not ac          | cept responsibility for     | received this message<br>or the accuracy/compl                              | in error, pl<br>eteness of | lease let me know ar<br>this email and its at                                  | nd delete the<br>tachments. | e email and any      | /   |

If you need any further assistance with this then please contact the  $\underline{\mathsf{SID}}$